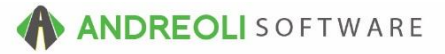

## **Add Technicians**

BPOS allows you to credit labor to single technicians or multiple technicians. Each tech must be set up with their own Technician # to capture this data.

## To Set Up A Technician:

- 1. Click on Views → Administration & Utilities
- 2. Click on **Corporate** → **Technician Add/Edit**
- 3. Verify that the **Home Store #** is accurate or change as needed
- 4. Change **Active** to **YES**
- 5. Add tech's First Name and then Last Name
- 6. Click on **Save**
- All users will need to log out and back in to see new Tech added to the list of Technicians

| 10         | ) # 0 - NO TECH    | NICIAN     | <b>1</b> |       |    |                  |        |         |       |              |
|------------|--------------------|------------|----------|-------|----|------------------|--------|---------|-------|--------------|
| Home Store | e # #1 - #1 - PIL0 | OT POINT   | -        |       |    |                  |        |         |       |              |
| Act        | ive Yes 👻          |            |          |       |    |                  |        |         |       |              |
| Hire Da    | ate                | <b>1</b>   |          |       |    |                  |        |         |       |              |
| Term Da    | ate                | <b>1</b>   |          |       |    |                  |        |         |       |              |
| No         | tes                |            |          |       |    |                  |        |         |       |              |
| _          |                    |            |          |       |    |                  |        |         |       |              |
| First Na   | me JOHN            |            |          |       |    |                  |        |         |       |              |
| Last Na    | me PATTERSON       |            |          |       |    |                  |        |         |       |              |
| ast Four S | isn                |            |          |       |    |                  |        |         |       |              |
| Phon       | e1                 |            |          |       |    |                  |        |         |       |              |
| Phon       | e2                 |            |          |       |    |                  |        |         |       |              |
| En         | nail               |            |          |       |    |                  |        |         |       |              |
| Commissi   | ions               |            |          |       |    |                  |        |         |       |              |
| Goods      | 0.0000             | Base Level | 0.00     | Depts | In | clude Blank Dept |        |         |       |              |
| Services   | 0.0000             | Base Level | 0.00     | Depts | In | clude Blank Dept |        |         |       |              |
|            |                    |            |          |       |    |                  | Delete | Save    | Clear | Suggest Help |
|            |                    |            |          |       |    |                  | Delete | en Save | orear | ouggest help |

Note: To add Technicians to BPOS, user must has password permission to do so (P90). Please contact your primary contact on your account for access to this function.